Алгоритм действий операторов автоматизированной системы сбора, учета и обработки заявлений на приобретение путевок в загородные организации отдыха детей и их оздоровления в 2021 году

# 1. Заходим на сайт: http://leto.edu.cap.ru:89/Web

## 2. Вводим присвоенные Вам логин и пароль

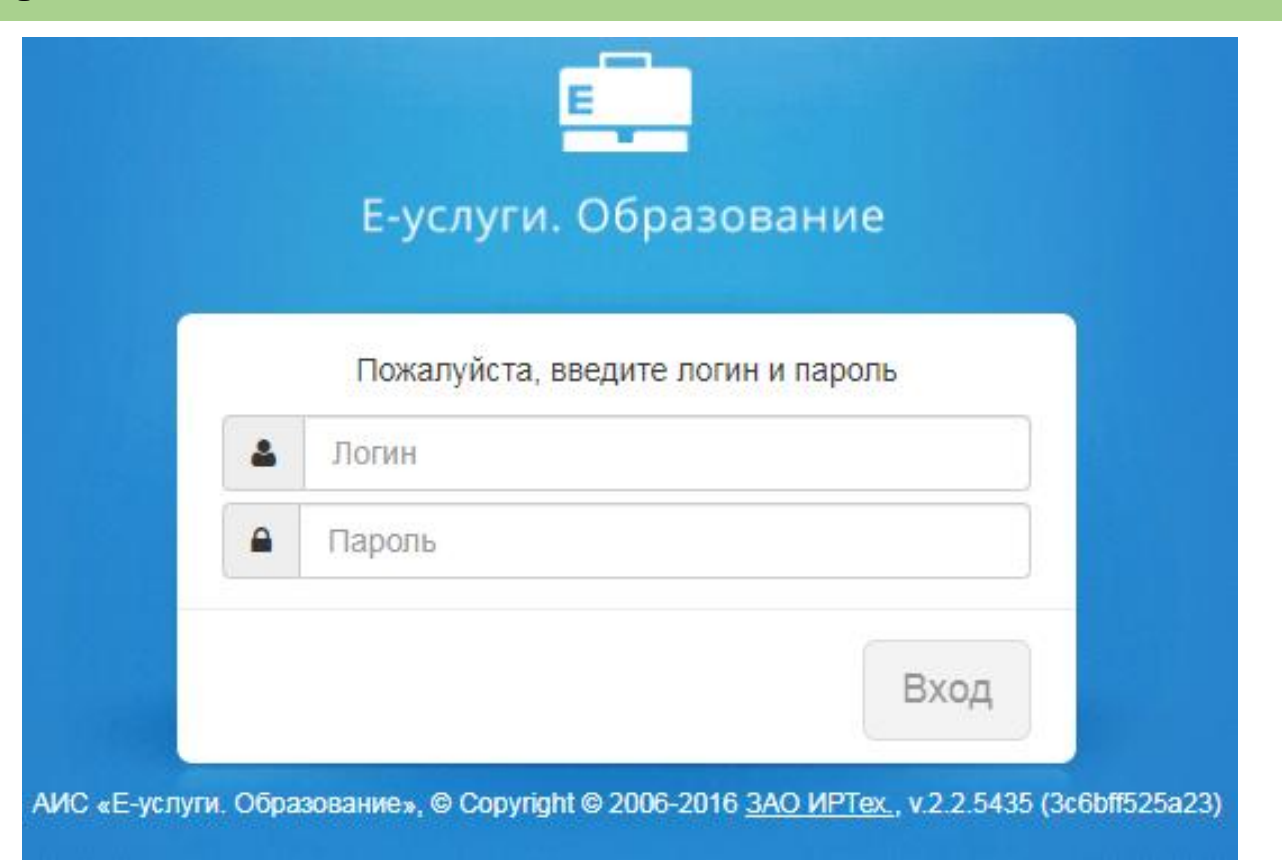

3. Выбираем в меню **«Реестры»** (слева появляется дополнительная навигация)

4. Выбираем **«Регистрация** заявления»----> **«Регистрация заявления на** отдых в каникулярное время»( открывается бланк заполнения заявления

| Е Е-услуги.                                      | МБОУ "Алманчиковская СОШ"                                                           | 5.                       |                       |
|--------------------------------------------------|-------------------------------------------------------------------------------------|--------------------------|-----------------------|
| Образование                                      |                                                                                     | 🖹 Отчёты 📕 Справочники 🔋 | Реестры ВАСИЛЬЕВ И. В |
|                                                  | Регистрация заявления в ДОС                                                         | C                        |                       |
| егистрация заявления                             | Рестры > Регистрация заявления > Регистрация :                                      | заявления в ДОО          |                       |
| Ресторние заявлонт о<br>ДОО                      | Заявитель                                                                           |                          |                       |
| Регистрация заявления в<br>ООО                   | Заявитель                                                                           |                          |                       |
| Регистрация заявления на<br>отдых в каникулярное | ФИО                                                                                 | Удостоверение лич        | ности                 |
| время                                            | Фамилия                                                                             | Тип документа            | Паспорт РФ 🗸          |
| а утверждение<br>ерсональные данные              | РМИ                                                                                 | Серия                    |                       |
| ользователи                                      | Отчество                                                                            | Номер                    |                       |
| бразовательные<br>рганизации                     | 🗹 Есть отчество                                                                     | Выдан                    |                       |
| Л                                                | СНИЛС                                                                               | Дата выдачи              |                       |
| вявления 🛨                                       |                                                                                     |                          |                       |
|                                                  | Тип заявителя<br>● Родитель/Опекун<br>○ Лицо, действующее от имени законного предст | авителя                  |                       |
|                                                  | Родственная связь Отец                                                              |                          | ~                     |
|                                                  | <ul> <li>Заявителем дано согласие на обработку персон</li> </ul>                    | альных данных 🖨          |                       |
|                                                  |                                                                                     |                          |                       |

#### 5. Вводим данные заявителя:

Фамилию, имя, отчество

| NO       |                 |
|----------|-----------------|
| Фамилия  | ИВАНОВ          |
| Имя      | ИВАН            |
| Отчество | ИВАНОВИЧ        |
|          | 🛃 Есть отчество |

#### ЕСЛИ РЕБЕНОК ДОСТИГ 14 ЛЕТ СТАВИМ «ЛИЦО ПОДАЮЩЕЕ ЗАЯВЛЕНИЕ НА САМОГО СЕБЯ» И ЗАПОЛНЯЕМ ДАННЫЕ РЕБЕНКА!!!

6. Тип заявителя выбираем: Тип заявителя Родитель/Опекун или Лицо, Родитель/Опекун Лицо, действующее от имени законного представителя действующее от имени законного представителя

7. Вводим данные: Удостоверение личности

| Удостоверение личн | юсти                       |
|--------------------|----------------------------|
| Тип документа      | Паспорт РФ •               |
| Серия              | 2345                       |
| Номер              | 234567                     |
| Выдан              | Отделом УФМС России по Чуг |
| Дата выдачи        | 15.03.2017                 |
|                    |                            |

Отец

Родственная связь

**!!!** После заполнения всех полей необходимо поставить галочку в окне «Заявителем дано согласие на обработку персональных данных» и нажать кнопку Далее

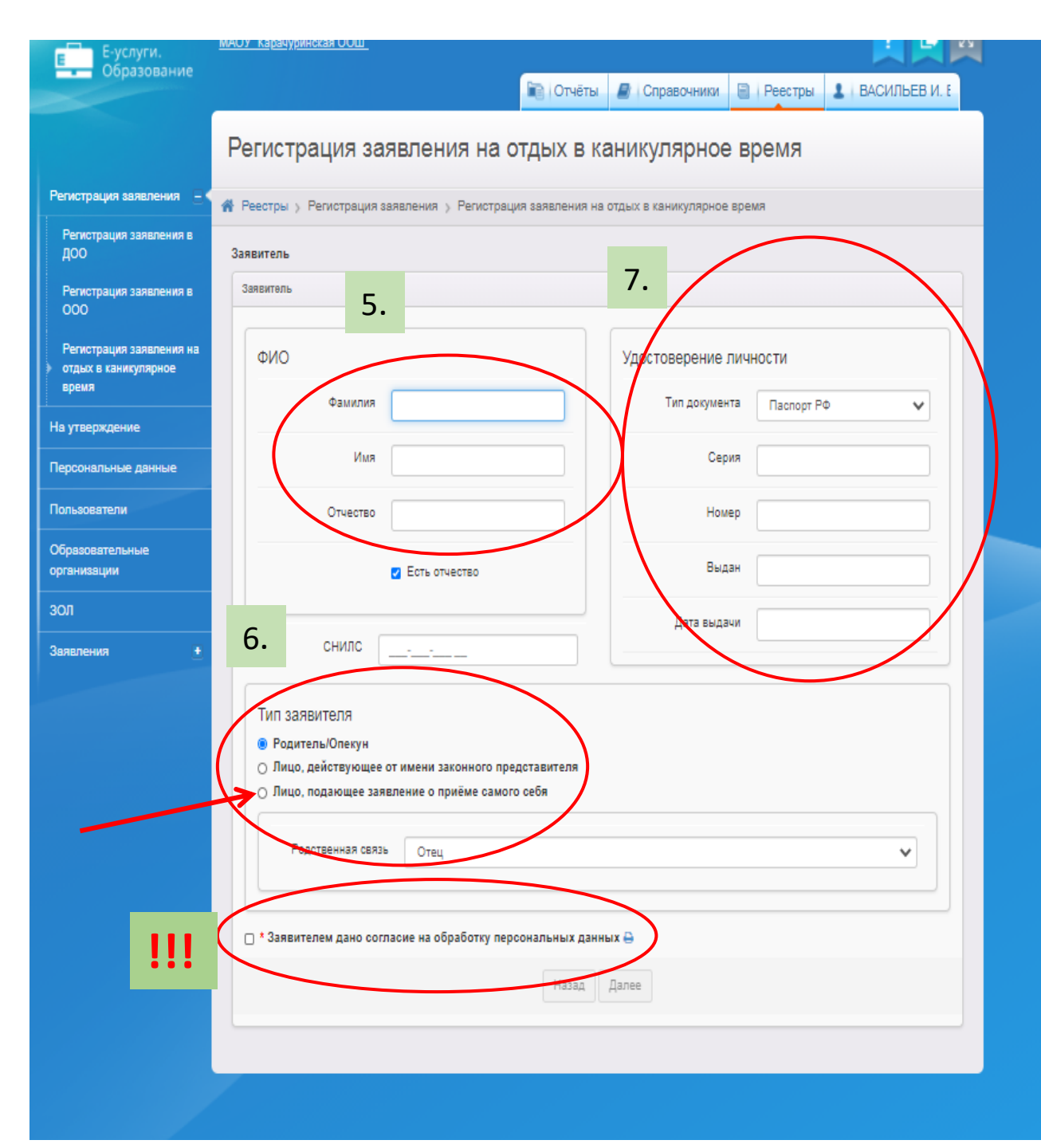

### Регистрация заявления на отдых в каникулярное время

Регистрация заявления

Регистрация заявления на отдых в каникулярное время

|  | Реестры > | Регистрация заявления | > | Регистрация заявления на | а отдых в | каникулярное время |  |
|--|-----------|-----------------------|---|--------------------------|-----------|--------------------|--|
|--|-----------|-----------------------|---|--------------------------|-----------|--------------------|--|

#### Заявитель - Сведения о месте работы заявителя

| На утвержление      | Сведения о месте работы за | явителя     |
|---------------------|----------------------------|-------------|
| па уперидение       |                            |             |
| Персональные данные | Место работы               |             |
| Пользователи        |                            | [           |
|                     | Должность                  |             |
| Образовательные     |                            |             |
| организации         | Рабочий телефон            |             |
| Заявления •         |                            |             |
|                     |                            | Назад Далее |
|                     |                            |             |

8.Сведения о месте работы заявителя указывать не обязательно -----> Далее

### 9. В Оповещение обязательно укажите номер телефона родителей! -> Далее

| Репистрация заявления 🛛 🔍                        | 🐐 Реестры ) Регистрац              | ия заявления 🌖 Регистрация заявл    | ения на отдых в каникулярное время |  |
|--------------------------------------------------|------------------------------------|-------------------------------------|------------------------------------|--|
| Регистрация заявления в<br>ДОО                   | Заявитель 🗲 Сведения о             | месте работы заявителя 🗲 Ребёнок/Де | 🚥 🗲 Контактная информация          |  |
| Регистрация заявления в                          | Контактная информация              |                                     |                                    |  |
| Регистрация заявления на<br>отдых в каникулярное | Оповещение                         |                                     |                                    |  |
| время<br>На утверждение                          |                                    | 🗆 По сме                            | Номер для смс                      |  |
| Персональные данные                              | 9                                  | 🛛 По телефону                       | Телефон(ы) 89093425178             |  |
| Пользователи                                     |                                    | П По электронной почте              | Email                              |  |
| Образовательные<br>организации                   |                                    |                                     |                                    |  |
| зол                                              | Адрес проживания                   | - Изменить                          |                                    |  |
| Заявления +                                      | Адрес регистрации (по<br>прописке) | - Изменить                          |                                    |  |
|                                                  | Доп. информация                    |                                     |                                    |  |
|                                                  |                                    | E H                                 | азад Далее                         |  |

!!! Поля «Адрес проживания» и Адрес регистрации(по прописке) заполнять не обязательно. В случае ввода данных в поле «Адрес» можно пользоваться как ручным вводом, так и выбором в выпадающем списке.

# 10. ВНИМАНИЕ!!!! Выбираем Тип льготы «Школьники (от 20%)»

III Не нужно выбирать категории «Дети в ТЖС 5%» и «Дети в ТЖС 0%»

#### Регистрация заявления на отдых в каникулярное время

👫 Реестры 🕥 Регистрация заявления 🕥 Регистрация заявления на отдых в каникулярное время

Заявитель 🗲 Сведения о месте работы заявителя 🗲 Ребёнок/Дети 🗲 Контактная информация 🗲 Выбор и свойства требуемого ЗОЛ

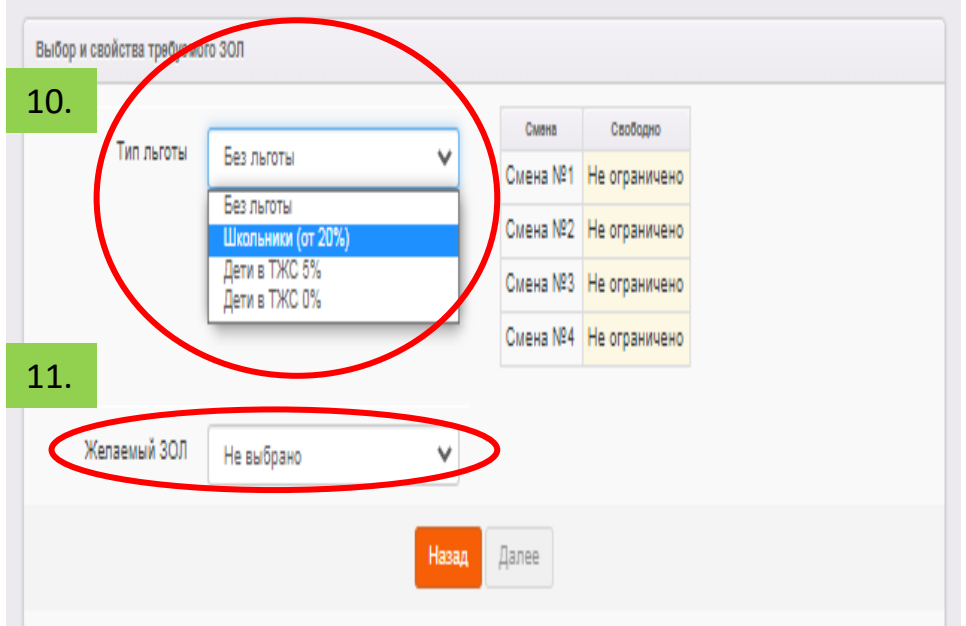

## 11. Выбираем Желаемый ЗОЛ и Желаемую смену

| T              |                    |   | Смена    | Свободно      |
|----------------|--------------------|---|----------|---------------|
| тип льготы     | Школьники (от 20%) | ~ | Смена №1 | 0             |
|                |                    |   | Смена №2 | 0             |
|                |                    |   | Смена №3 | Не ограничено |
|                |                    |   | Смена №4 | Не ограничено |
|                |                    |   |          |               |
| Желаемый ЗОЛ   | Звездный           | ~ | Свобо    | дных мест 80  |
| Желаемая смена | Смена №1           | ~ | Свобо    | дных мест 40  |

!!! Выбирая лагерь пользуйтесь ссылкой для родителей (http://leto.edu.cap.ru:89/Public)

## http://leto.edu.cap.ru:89/Public

#### Данные на экране актуальны на: 16.03.2021 08:46:57

Количество свободных и выделенных мест в оздоровительных лагерях

В таблице [Кол-во свободных]/[Кол-во зарезервированных\*]/[Максимальное кол-во].

\* - Количество принятых, но ещё не поставленных в очередь заявлений

| зол         | Смена                               | Без льготы | Дети в ТЖС 0% | Дети в ТЖС 5% | Школьники (от 20%) |
|-------------|-------------------------------------|------------|---------------|---------------|--------------------|
| Белые камни | Смена №1 (15.03.2021 - 16.03.2021)  | 0/0/0      | 100/0/100     | 100/0/100     | 100/0/100          |
|             | Смена №2 (15.03.2021 - 16.03.2021)  | 0/0/0      | 100/0/100     | 100/0/100     | 100/0/100          |
|             | Смена №3 (15.03.2021 - 16.03.2021)  | 0/0/0      | 100/0/100     | 100/0/100     | 100/0/100          |
|             | Смена №4 (15.03.2021 - 16.03.2021)  | 0/0/0      | 100/0/100     | 100/0/100     | 100/0/100          |
| Березка     | Смена 1/1 (15.03.2021 - 16.03.2021) | 0/0/0      | 100/0/100     | 100/0/100     | 100/0/100          |
|             | Смена 1/2 (15.03.2021 - 16.03.2021) | 0/0/0      | 100/0/100     | 100/0/100     | 100/0/100          |
|             | Смена 3/1 (15.03.2021 - 16.03.2021) | 0/0/0      | 100/0/100     | 100/0/100     | 100/0/100          |
|             | Смена 3/2 (15.03.2021 - 16.03.2021) | 0/0/0      | 100/0/100     | 100/0/100     | 100/0/100          |
|             | Смена 4/1 (15.03.2021 - 16.03.2021) | 0/0/0      | 100/0/100     | 100/0/100     | 100/0/100          |
|             | Смена 4/2 (15.03.2021 - 16.03.2021) | 0/0/0      | 100/0/100     | 100/0/100     | 100/0/100          |
|             | Смена №2 (15.03.2021 - 16.03.2021)  | 0/0/0      | 100/0/100     | 100/0/100     | 100/0/100          |
| Бригантина  | Смена 1/1 (15.03.2021 - 16.03.2021) | 0/0/0      | 100/0/100     | 100/0/100     | 100/0/100          |
|             | Смена 1/2 (15.03.2021 - 16.03.2021) | 0/0/0      | 100/0/100     | 100/0/100     | 100/0/100          |
|             | Смена 3/1 (15.03.2021 - 16.03.2021) | 0/0/0      | 100/0/100     | 100/0/100     | 100/0/100          |
|             | Смена 3/2 (15.03.2021 - 16.03.2021) | 0/0/0      | 100/0/100     | 100/0/100     | 100/0/100          |
|             | Смена 4/1 (15.03.2021 - 16.03.2021) | 0/0/0      | 100/0/100     | 100/0/100     | 100/0/100          |
|             | Смена 4/2 (15.03.2021 - 16.03.2021) | 0/0/0      | 100/0/100     | 100/0/100     | 100/0/100          |
|             | Смена №2 (15.03.2021 - 16.03.2021)  | 0/0/0      | 100/0/100     | 100/0/100     | 100/0/100          |
| Волна       | Смена 1/1 (15.03.2021 - 16.03.2021) | 0/0/0      | 100/0/100     | 100/0/100     | 100/0/100          |
|             | Смена 1/2 (15.03.2021 - 16.03.2021) | 0/0/0      | 100/0/100     | 100/0/100     | 100/0/100          |
|             | Смена 3/1 (15.03.2021 - 16.03.2021) | 0/0/0      | 100/0/100     | 100/0/100     | 100/0/100          |
|             |                                     |            |               |               |                    |

1. 100-кол-во
 свободных,
 2. 0-кол-во
 зарезервирова
 нных,
 3. 100 максимальное
 кол-во мест

## 12.Выбираем школу ребенка. Класс выбирать не обязательно --->

Далее

|                                                             | Регистрация заявления на отдых в каникулярное время                                                                                                    |
|-------------------------------------------------------------|----------------------------------------------------------------------------------------------------|
| Регистрация заявления                                       | <b>При состри &gt;</b> Регистрация заявления > Регистрация заявления на отдых в каникулярное время                                                                           |
| Регистрация заявления на<br>• отдых в каникулярное<br>время | Заявитель → Сведения о месте работы заявителя → Ребёнок/Дети → Контактная информация → Выбор и свойства требуемого 3<br>Сведения об учебном заведении, где обучается ребёнок |
| На утверждение                                              | Сведения об учебном заведении, где обучается ребёнок                                                                                                    |
| Персональные данные                                         |                                                                                                    |
| Пользователи                                                | организации                                                                                                    |
| Образовательные                                             | ООО МБОУ "Алтышевская СОШ" 🔹                                                                                                    |
| организации<br>Заявления •                                  | Класс Не выбрано                                                                                                    |
|                                                             | Назад Далее                                                                                                    |

## 13. !!!НАЧИНАЕМ РЕГИСТРАЦИЮ. Нажимаем на кнопку «РЕГИСТРАЦИЯ»

| Заявитель                                                                                               |                                                                                                    | Ребёнок/Дети                                           |                                                                     |
|----------------------------------------------------------------------------------------------------|----------------------------------------------------------------------------------------------------|--------------------------------------------------------|---------------------------------------------------------------------|
| ФИО<br>Паспорт РФ                                                                                       | ИВАНОВ ИВАН ИВАНОВИЧ<br>(Отец)<br>2345 234567 выдан Отделом<br>УФМС России по Чувашской<br>Республике в Калининком районе | ИВАНОВ АЛЕКСАН,<br>Свидетельство о ро<br>Дата рождения | ДР ИВАНОВИЧ (Муж.),<br>ждении: I-РЛ 341267 , СНИЛС: -<br>15.03.2009 |
| снилс                                                                                                   | 15.03.2017<br>-                                                                                                    |                                                        |                                                                     |
| Сведения о месте                                                                                        | работы                                                                                                    |                                                        |                                                                     |
| Место работь<br>Должност<br>Рабочий телефо                                                              | ы<br>Б -<br>Н                                                                                                    |                                                        |                                                                     |
| Контактная информа<br>Email<br>Телефон(ы)<br>Номер для смс<br>Адрес проживания<br>Алрес регистрации (по | ация<br>-<br>89033586696<br>89033586696<br>-                                                                              |                                                        |                                                                     |
| прописке)<br>Оповещение<br>Доп. информация                                                              | По телефону<br>-                                                                                                    |                                                        |                                                                     |
| Выбор и свойства тр                                                                                     | ребуемого ЗОЛ                                                                                                    | Сведения об учебно                                     | м заведении, где обучае                                             |
| Тип льготы                                                                                              | Школьники (от 20%)                                                                                                    | pedenok                                                | MEOVILL                                                             |
| Желаемый ЗОЛ                                                                                            | KOCMOHABT                                                                                                    | Основное ОО ребёнка                                    | МБОУ "Алтышевская СОШ"                                              |

## 14. Прикреплять никакие документы не нужно -> 📖

|                                                           | Регистрация заявления на отдых в каникулярное время                                                                                                    |
|-----------------------------------------------------------|----------------------------------------------------------------------------------------------------|
| Регистрация заявления                                     |                                                                                                    |
| Регистрация заявления на<br>отдых в каникулярное<br>время | Заявитель → Сведения о месте работы заявителя → Ребёнок/Дети → Контактная информация → Выбор и свойства требуемого 30<br>Сведения об учебном заведении, где обучается ребёнок → Файлы |
| На утверждение                                            | Файлы                                                                                                    |
| Персональные данные                                       | Добавить                                                                                                    |
| Пользователи                                              | Размер файла не должен превышать 5мб.                                                                                                    |
| Образовательные<br>организации                            |                                                                                                    |
| Заявления +                                               | Файл файл не выбран Выберите файл                                                                                                    |
|                                                           | Описание                                                                                                    |
|                                                           |                                                                                                    |
|                                                           |                                                                                                    |
|                                                           | Назад Далее                                                                                                    |

# 15. Появляется синяя надпись- « Перейти к заявлению » переходим по этой ссылке -----> появляется форма регистрации заявления

| Е-услуги.<br>Образование                                  | 🗈 Отчёты 🥭 Справочники 🗐 Реестры 🗱 Настройки 💄 ГИРИНА О. В.                                                                                         |
|-----------------------------------------------------------|----------------------------------------------------------------------------------------------------|
|                                                           | Регистрация заявления на отдых в каникулярное время                                                                                                 |
| Регистрация заявления –                                   |                                                                                                    |
| Регистрация заявления на<br>отдых в каникулярное<br>время | Регистрация заявления                                                                                                    |
| На утверждение                                            |                                                                                                    |
| Персональные данные                                       | Заявление успешно зарегистрировано под номером 97203/3Л/19031399<br>Для завершения регистрации проверьте документы и поставьте заявление в очередь. |
| Пользователи                                              |                                                                                                    |
| Образовательные<br>организации                            | Перейти к заявлению                                                                                                    |
| Заявления +                                               |                                                                                                    |
|                                                           |                                                                                                    |

#### Заявление №97203/3Л/19031399

Регистрация заявления

Регистрация заявления на отдых в каникулярное время

На утверждение

Персональные данные

Пользователи

Образовательные организации

Заявления

Престры > Регистрация заявления > Регистрация заявления на отдых в каникулярное время > Заявление №97203/3Л/19031399

🖋 Редактирование 👻 Заявление 97203/3Л/19031399 • 2 Обновить ▣ Ребенок/дети 2 Обновить Заявление в ЗОЛ ΦΝΟ ИВАНОВ АЛЕКСАНДР ИВАНОВИЧ Дата рождения 15.03.2009 Идентификатор 11f30458-fbb8-4732-9ee9-Возраст 9 aa0f0163610a Зарегистрировано 13.03.2019 21:33:52 Номер 97203/3Л/19031399 ВНИМАНИЕ!!!!! ЕСЛИ ВЫ НЕ Статус Новое 🚤 Место прикрепления МБОУ "Алтышее ПЕРЕВЕДЕТЕ ЗАЯВЛЕНИЕ В СТАТУС Категория прив. Школьники (от 20%) **"ОЧЕРЕДНИК» ЗАВЯЛЕНИЕ НЕ** Источник регистрации ВС Доп. информация ЗАРЕГИСТРИРУЕТСЯ И МЕСТО В ЛАГЕРЕ НЕ ЗАЙМЕТ!!!! Заморокен Перевести в уклу ТОЛЬКО ПОСЛЕ ЭТОЙ ОПЕРАЦИИ hannopower Overdetare ВЫ МОЖЕТЕ РЕГИСТРИРОВАТЬ Sasmarters C'OP A.A. НОВОЕ ЗАЯВЛЕНИЕ!!!!! Родитель/Опекун (F) История

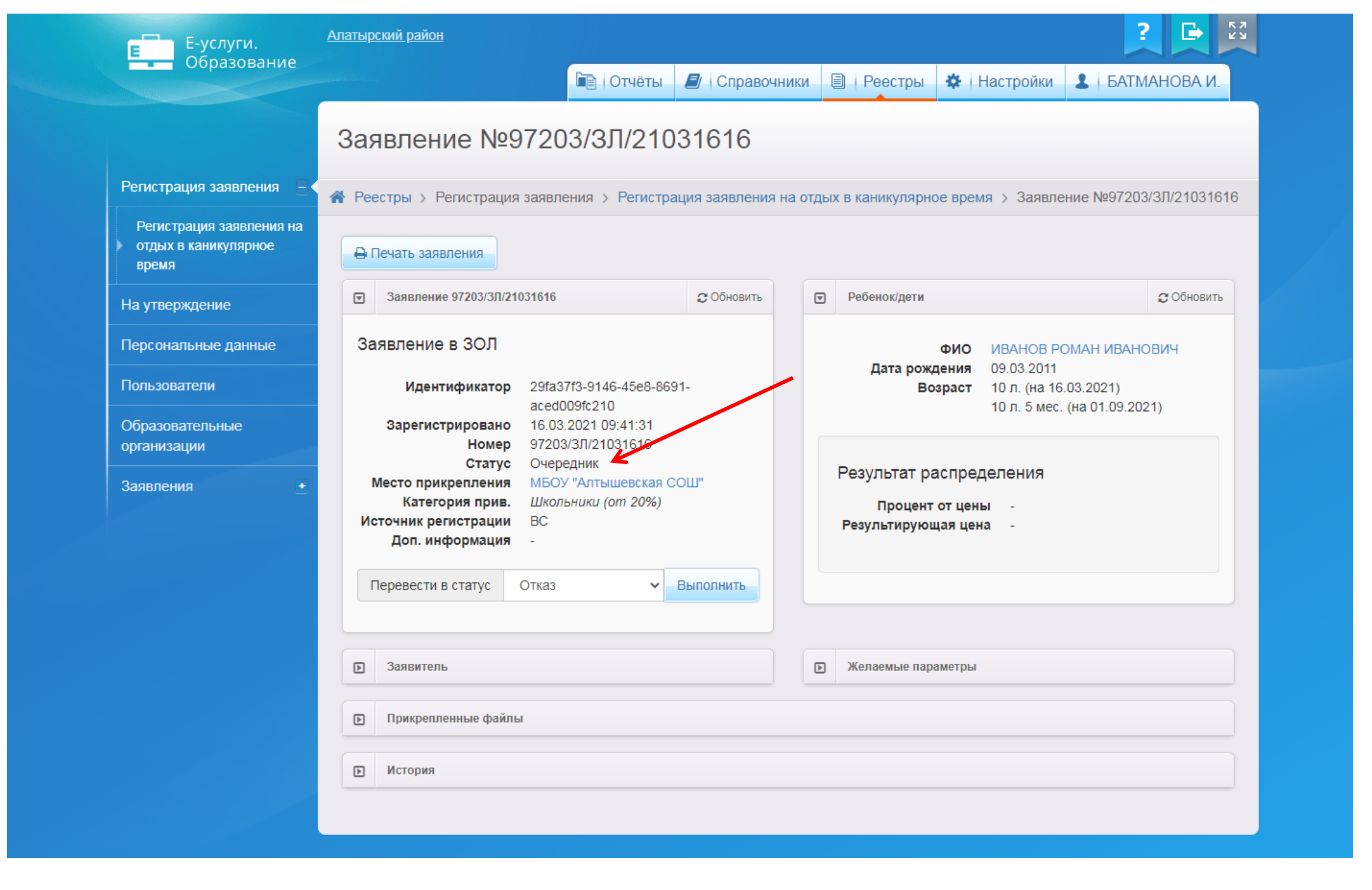

| Е Е-услуги.                    | Алатырский район                                                                                                    |          |
|--------------------------------|----------------------------------------------------------------------------------------------------|----------|
| Образование                    | 🖹 Отчёты 🗐 Справочники 🗐 Реестры 💰 Настройки 💄 БАТМАН                                                                         | ЮВА И    |
|                                | Дети из заявлений в ЗОЛ                                                                                                    |          |
| Регистрация заявления 🕒        | Рестры > Заявления > Дети из заявлений в ЗОЛ                                                                                  |          |
| На утверждение                 |                                                                                                    |          |
| Персональные данные            | Статус Новое 🔻                                                                                                    | ×        |
| Пользователи                   |                                                                                                    |          |
| Образовательные<br>организации | Выберите фильтр Название фильтра                                                                                              | <br>Q    |
| Заявления _ <                  | Зарегистрировано                                                                                                    | <b>^</b> |
| Выданные путёвки (ЗОЛ)         | Слово в доп. инф.                                                                                                    |          |
| Дети                           | Перевести в статус Тип заявителя                                                                                              |          |
| Дети из заявлений в ЗОЛ        | Фамилия (Заявитель)                                                                                                    |          |
|                                | Выбор колонок Имя (Заявитель)                                                                                                 |          |
|                                | отчество (Заявитель)<br>Зарегис Ребёнок рождения Номер Статус Тип<br>(Ребёнок) Статус Заявителя Заявитель Опекун Привил ЗОЛ О | Смена    |
|                                | 0 - 0 из 0 записей 🛛 к и пред 🚺 сле.                                                                                          | д →      |
|                                | Перевести в статус                                                                                                    | ыполнит  |

Наши контакты: 8(8352)64-21-82 Минобразования Чувашии Ермошкина Ольга Юрьевна 8(8352)58-45-22(доп.100); 45-04-22 Чувашский республиканский институт образования Васильев Иван Владимирович-технический специалист